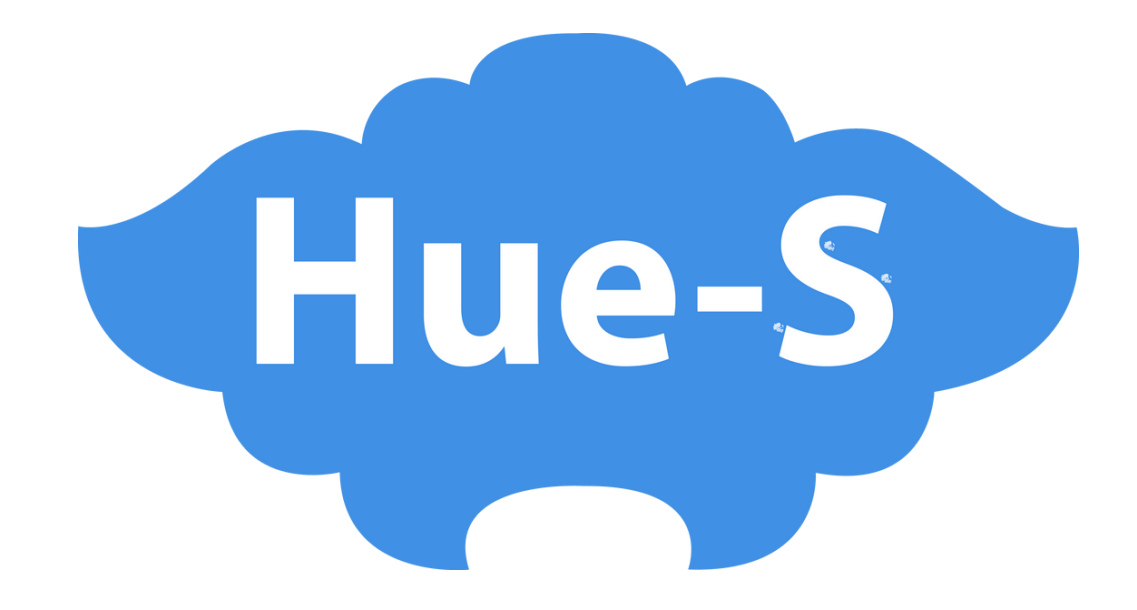

# HƯỚNG DẪN SỬ DỤNG VÍ ĐIỆN TỬ TRÊN HUE-S

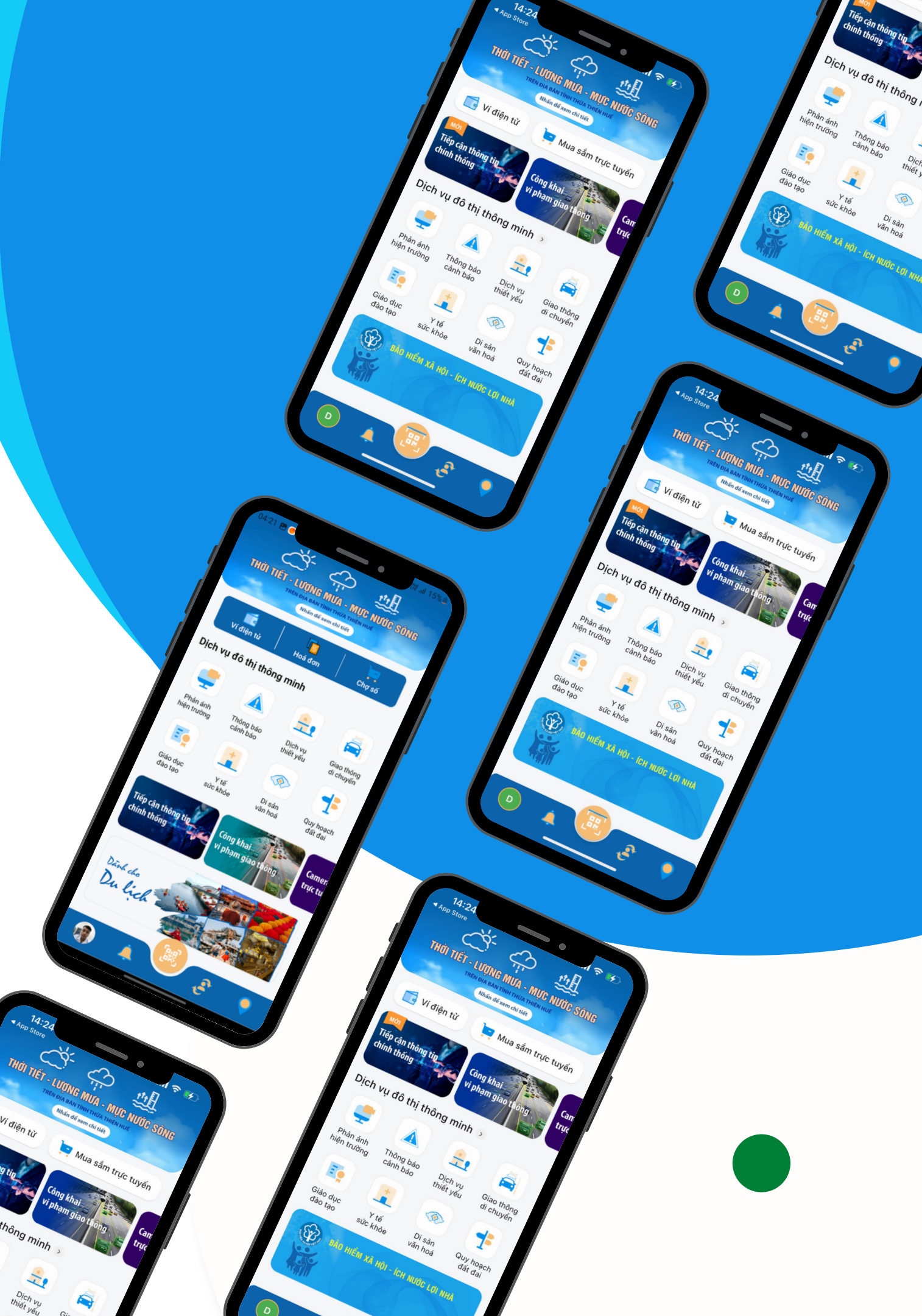

## THANH TOÁN CÁC DỊCH VỤ TRÊN HUE-S

Trên Hue-S có thể thanh toán gần 100 đầu hóa đơn dịch vụ tiện ích và mua thẻ điện thoại, mua phim

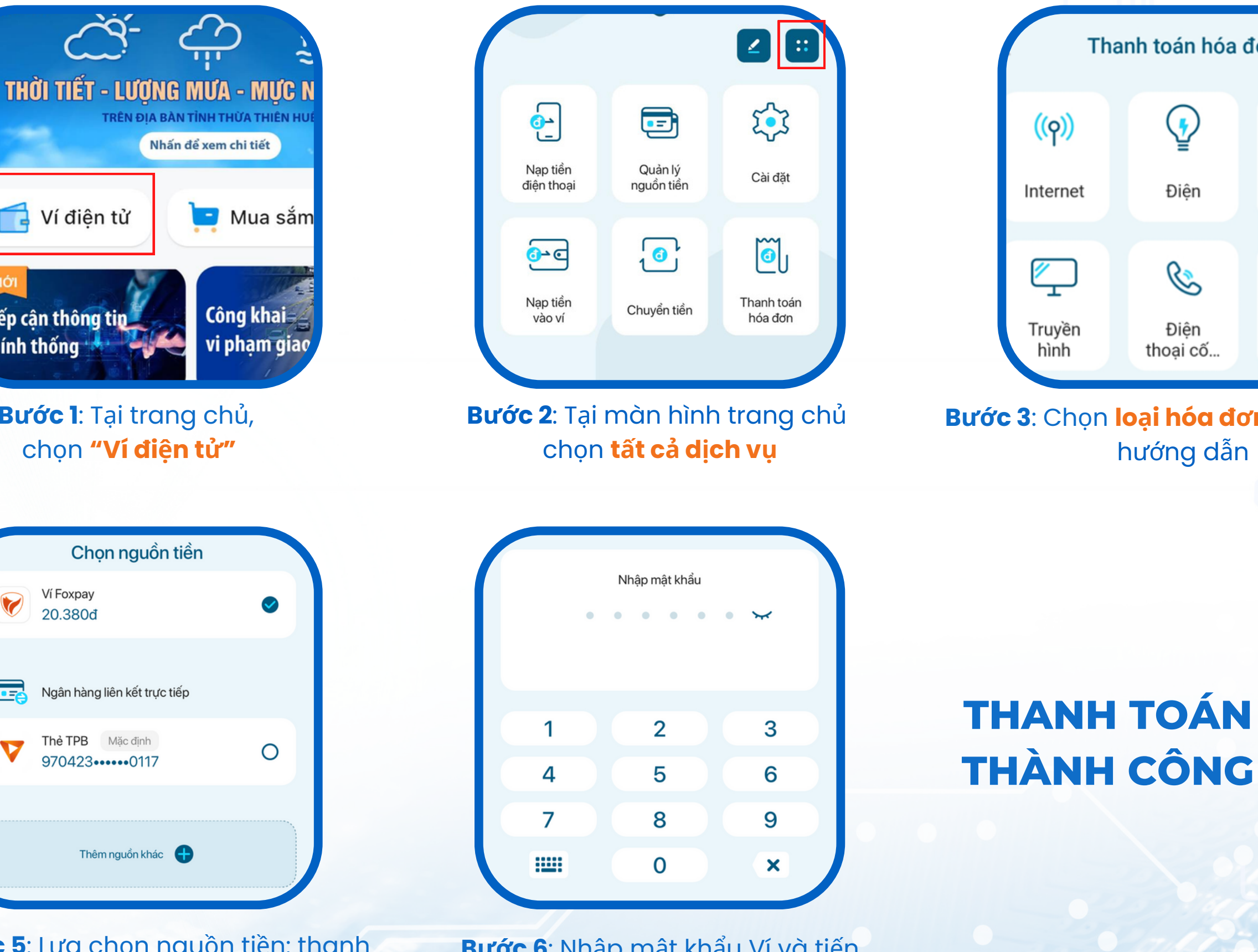

chính thống 🖕 Bước l: Tại trang chủ, chọn "Ví điện tử" Chọn nguồn tiền Ví Foxpay 20.380đ Ngân hàng liên kết trực tiếp Thẻ TPB Măc đinh  $\mathbf{\nabla}$ 970423 ••••• 0117 Thêm nguồn khác 🔒

Ví điên tử

Tiếp cận thông tin

Bước 5: Lựa chọn nguồn tiền: thanh toán bằng số dư Ví, hoặc thanh toán với thẻ gắn trên Ví

Bước 6: Nhập mật khẩu Ví và tiến hành thanh toán

| nóa đ                         | ơn                         |      | Điện                                                                                                    |                                                                                                   |
|-------------------------------|----------------------------|------|----------------------------------------------------------------------------------------------------|---------------------------------------------------------------------------------------------------|
| S                             | Nước<br>Di động<br>trả sau |      | Hóa đơn<br>Nhà cung cấp<br>Tên khách hàng<br>Số hợp đồng/Mã khách hàng<br>Số tiền<br>Kỳ thanh toán<br>Đãng ký thanh toán tự động | EVN Hà Nội<br>Khong Van Anh<br>PD16000188394<br>749.105đ<br>8/2022<br>It quốc tế SSL/TLS. Yên tâm |
| <b>dơn</b> và làm theo<br>dẫn |                            | theo | <b>Bước 4</b> : Kiểm trơ<br>hoá đ                                                                                                | a lại thông ti<br>lơn                                                                             |
|                               |                            |      | Chi tiết giao                                                                                                    | o dịch 💿                                                                                          |

| Chi tiết giao dịch 💿 |                               |  |  |  |  |  |
|----------------------|-------------------------------|--|--|--|--|--|
| - 97.000 <u>đ</u>    |                               |  |  |  |  |  |
|                      | ✓ Thành công                  |  |  |  |  |  |
| Số dư ví             | 723.174đ                      |  |  |  |  |  |
| Mã giao dịch         | EWECOM293858019937930559<br>8 |  |  |  |  |  |
| Loại giao dịch       | Nạp tiền điện thoại           |  |  |  |  |  |
| Nguồn tiền           | Ví Foxpay                     |  |  |  |  |  |

Giao dịch thành công

## MUA MÃ THẢ ĐIỆN THOẠI TRÊN HUE-S

Trên Hue-S có thể thanh toán gần 100 đầu hóa đơn dịch vụ tiện ích và mua thẻ điện thoại, mua phim

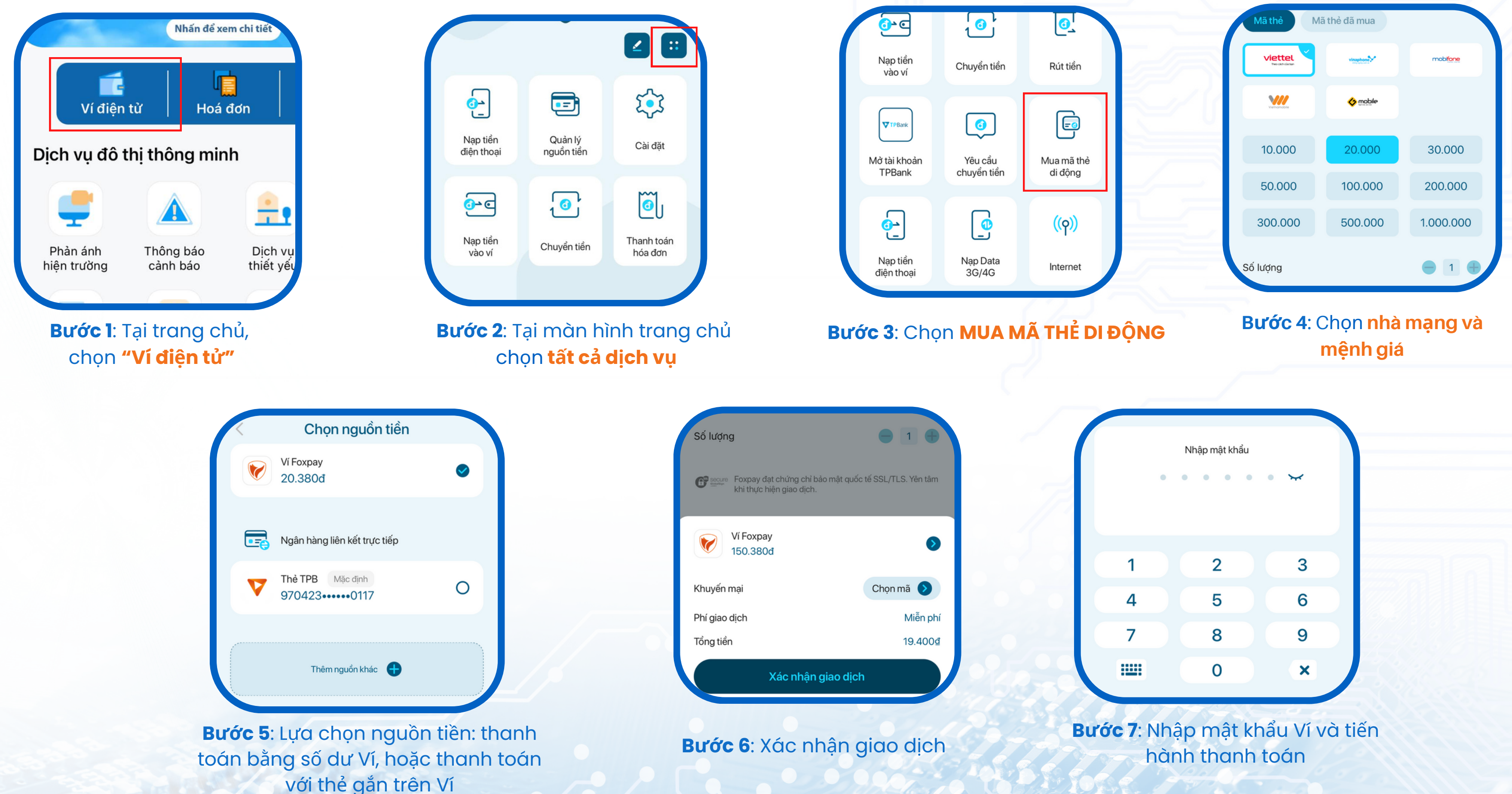

| Nhập mật khẩu |     |     |     |              |    |  |
|---------------|-----|-----|-----|--------------|----|--|
|               | • • | • • | • • | $\checkmark$ |    |  |
|               |     |     |     |              |    |  |
|               |     |     |     |              |    |  |
| 1             |     | 2   |     | 3            | 21 |  |
| 4             |     | 5   |     | 6            |    |  |
| 7             |     | 8   |     | 9            |    |  |
|               |     | 0   |     | ×            |    |  |
|               |     |     |     |              |    |  |

## NAP DATA 3G/4G TRÊN HUE-S

Trên Hue-S có thể thanh toán gần 100 đầu hóa đơn dịch vụ tiện ích và mua thẻ điện thoại, mua phim

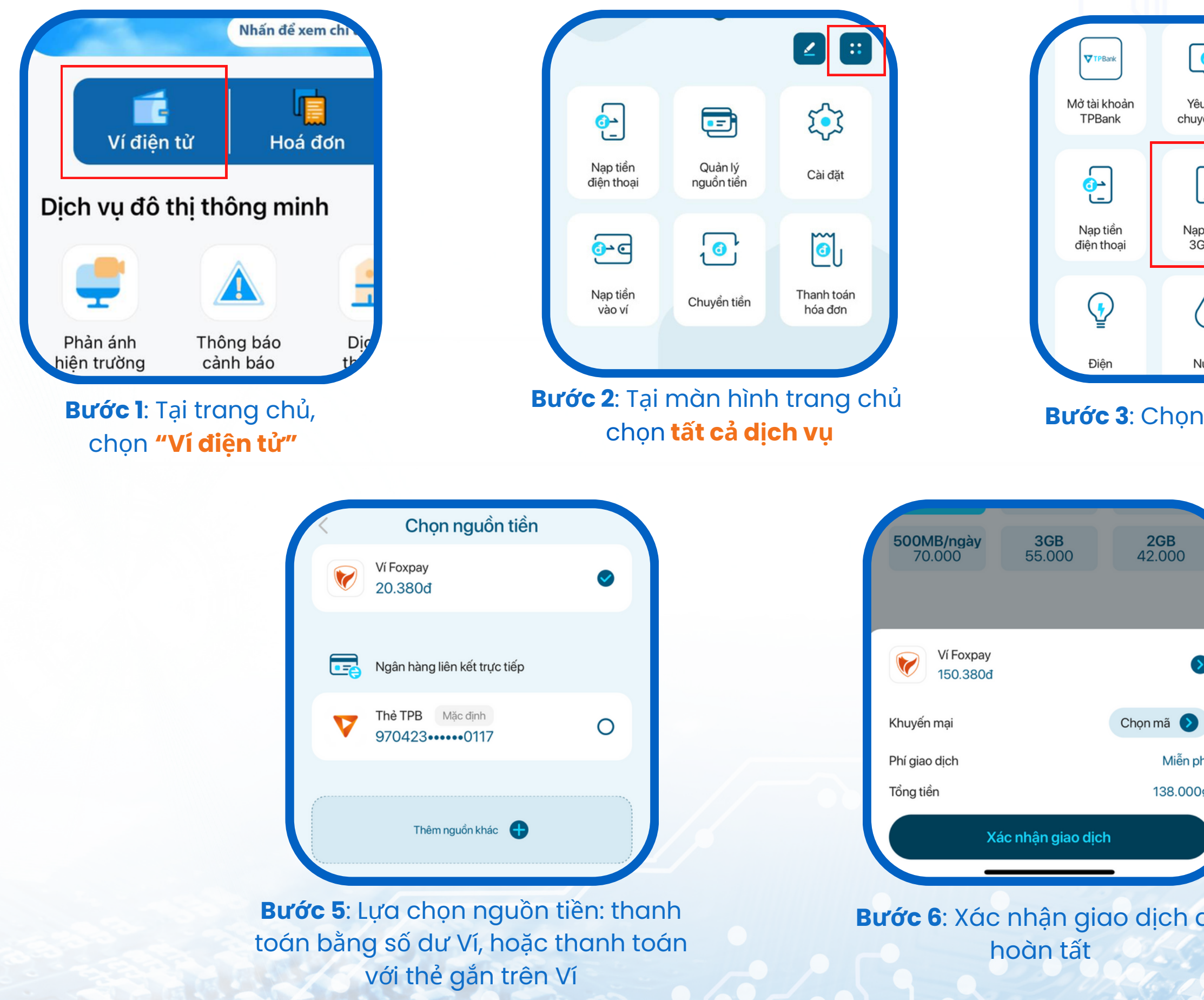

| )          | F                     | Nạp tiền điện thơ          | Nạp tiền điện thoại Nạp data 3G/4G |                           |  |
|------------|-----------------------|----------------------------|------------------------------------|---------------------------|--|
| ầu<br>tiền | Mua mã thẻ<br>di động | Nhập số điện thoa          | ại                                 |                           |  |
|            | ((၇))                 | viettel<br>The lab distant | vinaphone                          | mobifone                  |  |
|            | Internet              | Chọn gói Data              |                                    |                           |  |
| _          |                       | 30 ngày                    | 7 ngày                             | 3 ngày                    |  |
|            | Ţ                     | <b>3GB/ngày</b><br>150.000 | <b>2GB/ngày</b><br>120.000         | <b>1GB/ngày</b><br>90.000 |  |
|            | Truvền hình           | TOOMB/ngày                 | 3GB                                | 2GB                       |  |

## Bước 3: Chọn Mua DATA 3G/4G

## Bước 4: Nhập SĐT, chọn nhà mạng và **gói data**

|     | ·           | Nhập mật khẩu |             |  |  |
|-----|-------------|---------------|-------------|--|--|
|     |             |               |             |  |  |
|     | 1           | 2             | 3           |  |  |
| 0.0 | 4           | 5             | 6           |  |  |
|     | 7           | 8             | 9           |  |  |
|     |             | 0             | ×           |  |  |
|     | Bước 7: Nhà | ập mật kh     | ẩu Ví và ti |  |  |

## NẠP TIỀN ĐIỆN THOẠI TRÊN HUE-S

Trên Hue-S có thể thanh toán gần 100 đầu hóa đơn dịch vụ tiện ích và mua thẻ điện thoại, mua phim

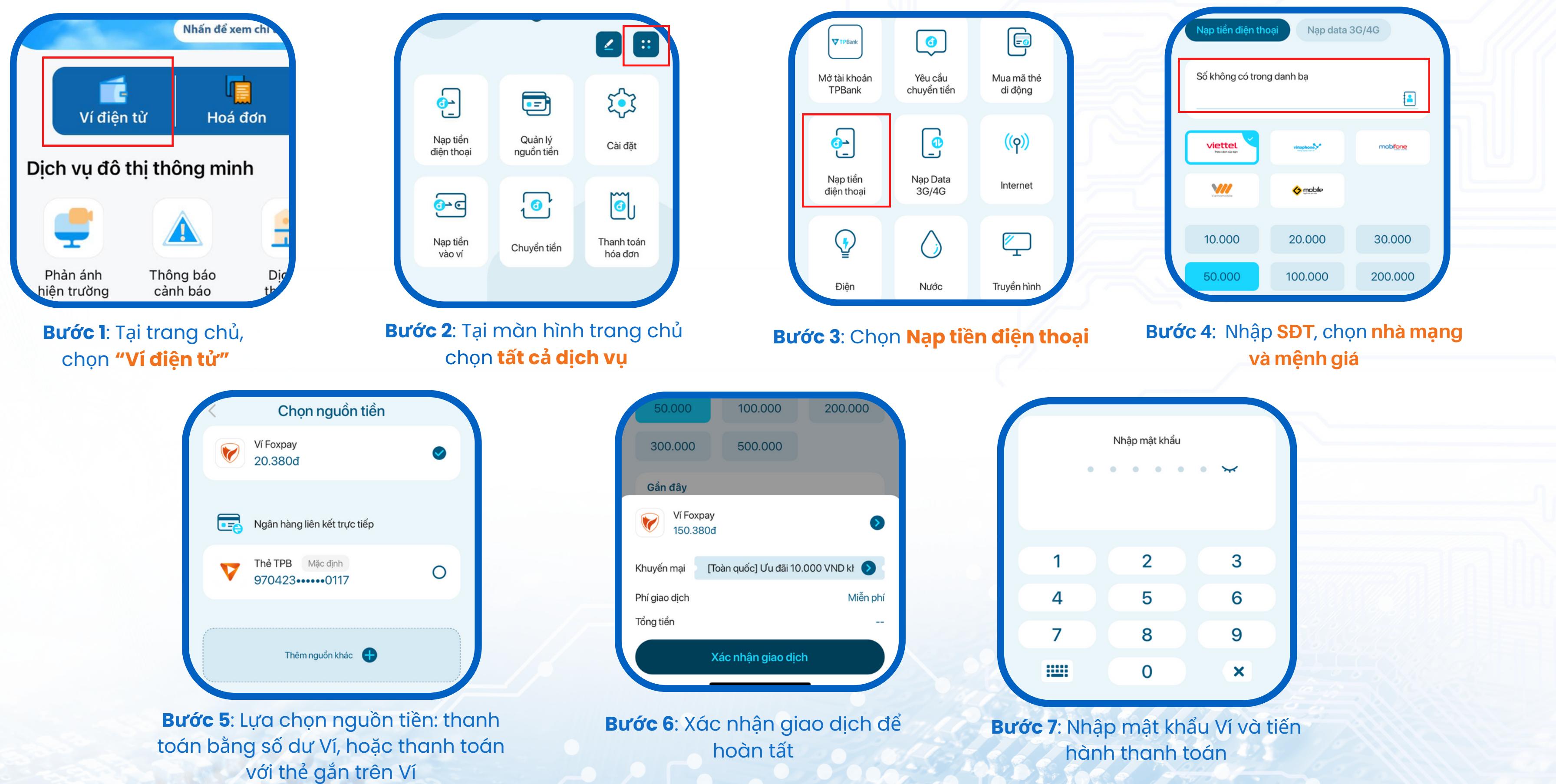

## MUA BẢO HIỂM TRÊN HUE-S

Trên Hue-S có thể thanh toán gần 100 đầu hóa đơn dịch vụ tiện ích và mua thẻ điện thoại, mua phim

với thẻ gắn trên Ví

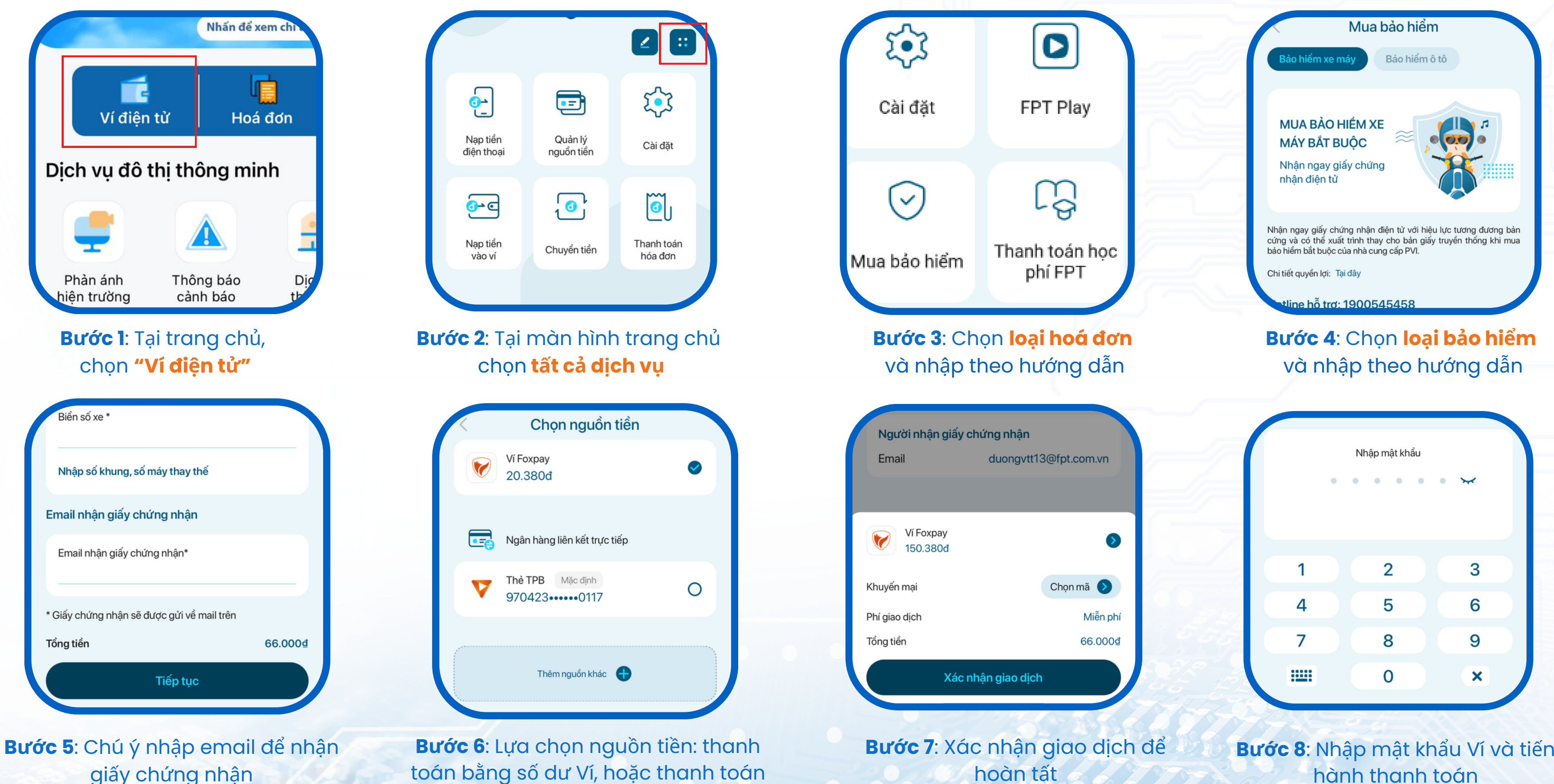

hoàn tất

Bước 8: Nhập mật khẩu Ví và tiến hành thanh toán

## HƯỚNG DẪN THANH TOÁN VỚI MÃ QR HUE-S TẠI ĐIỀM CHẤP NHẬN THANH TOÁN

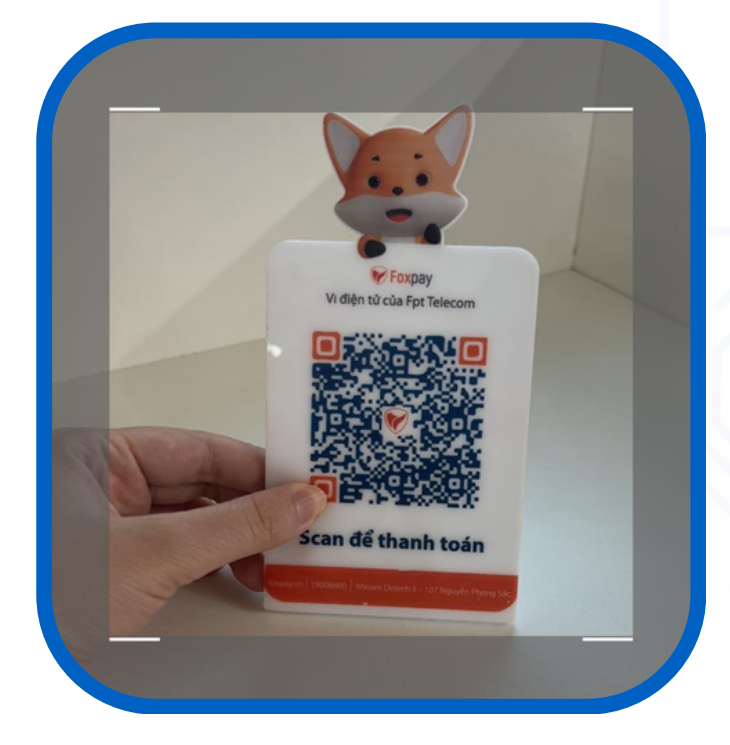

Bước 2: Quét QR tại điểm

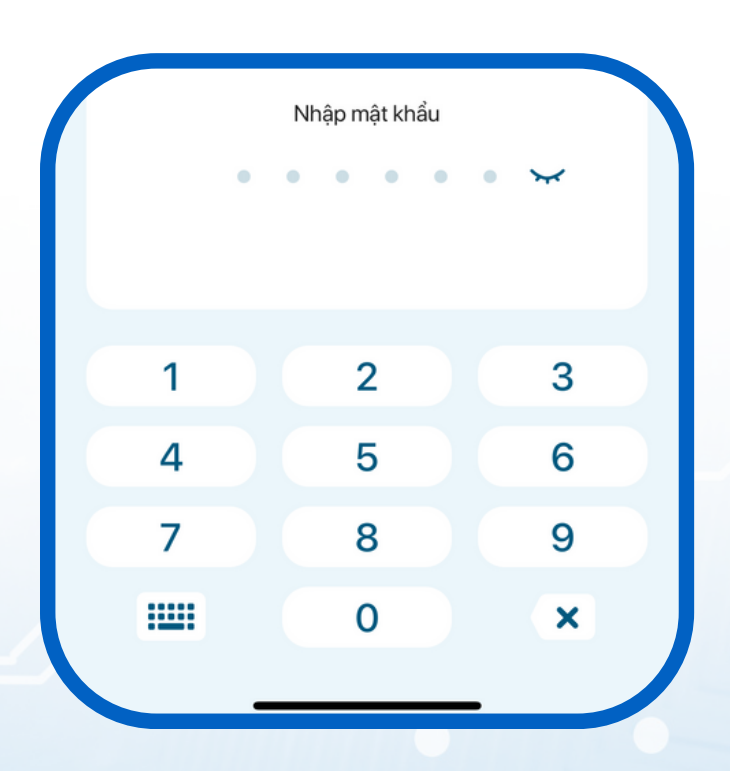

**Bước 5**: Nhập mật khẩu Ví và tiến hành thanh toán

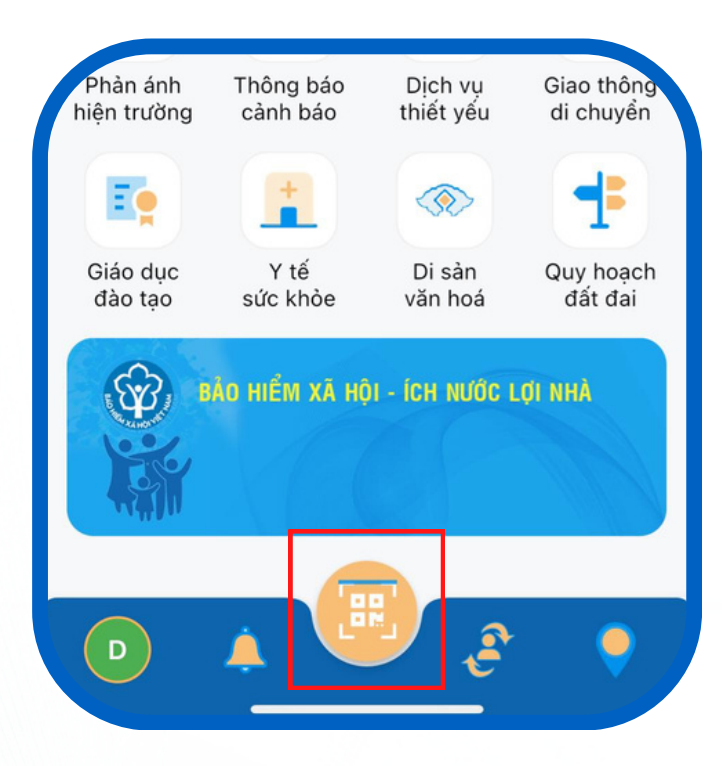

Bước I: Tại trang chủ, chọn "Quét QR"

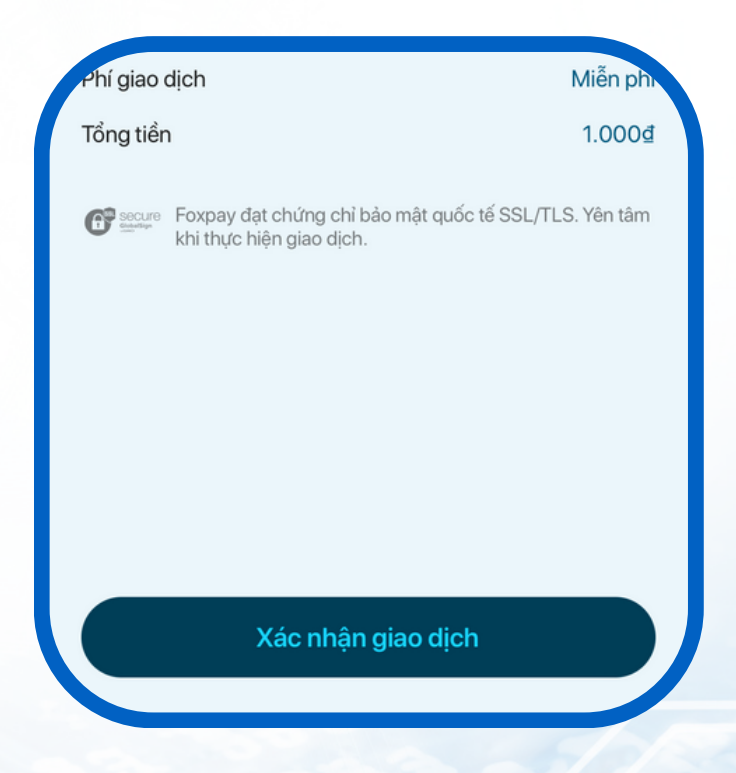

Bước 4: Xác nhận giao dịch

| K                      | Thanh toán                 | QR        |    |
|------------------------|----------------------------|-----------|----|
| Nhập sơ<br><b>1.00</b> | ố tiền<br>ŊO₫              |           | 2M |
| V                      | Ví Foxpay<br>98.340đ       | 0         | F  |
| B                      | Miriam<br>Miriam Detech II | ٥         |    |
| Khuyến m               | ại                         | Chọn mã 📎 |    |
| Phí giao dị            | ch                         | Miễn ph   |    |

## Bước 3: Nhập số tiền thanh toán

Thanh toán với mã QR Hue-S, QR Foxpay và QR VNPAY tại 150.000 cửa hàng trên toàn quốc:

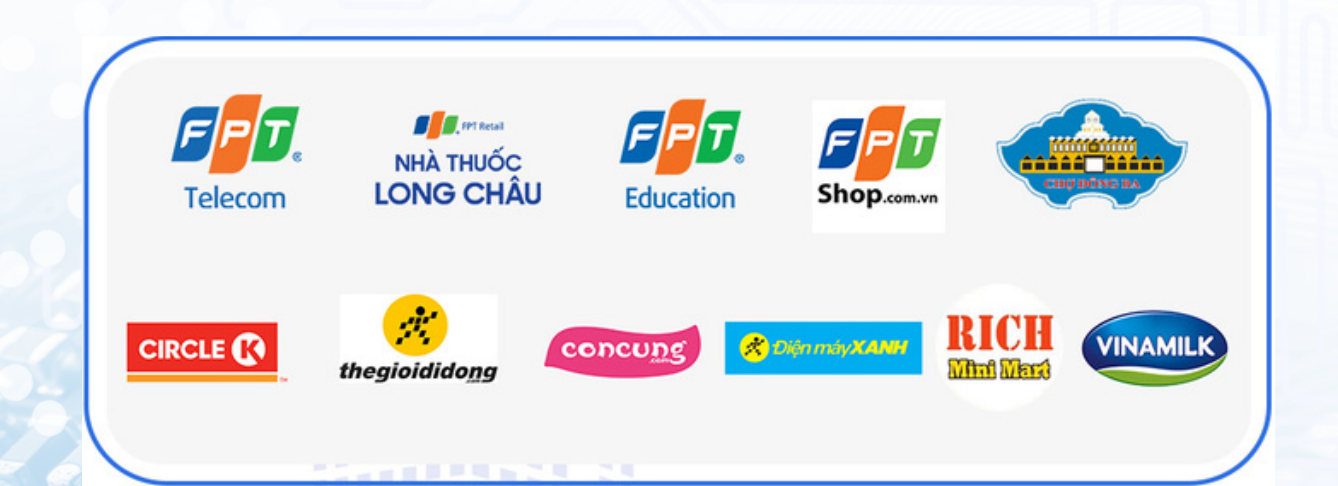